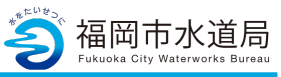

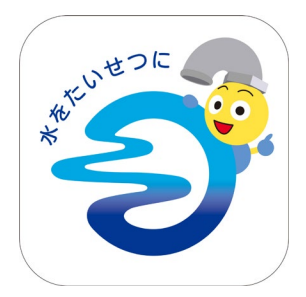

#### アプリの起動

アプリインストール時に追加されたアイコンを タップし、アプリを起動します。 起動するとログイン画面が表示されます。

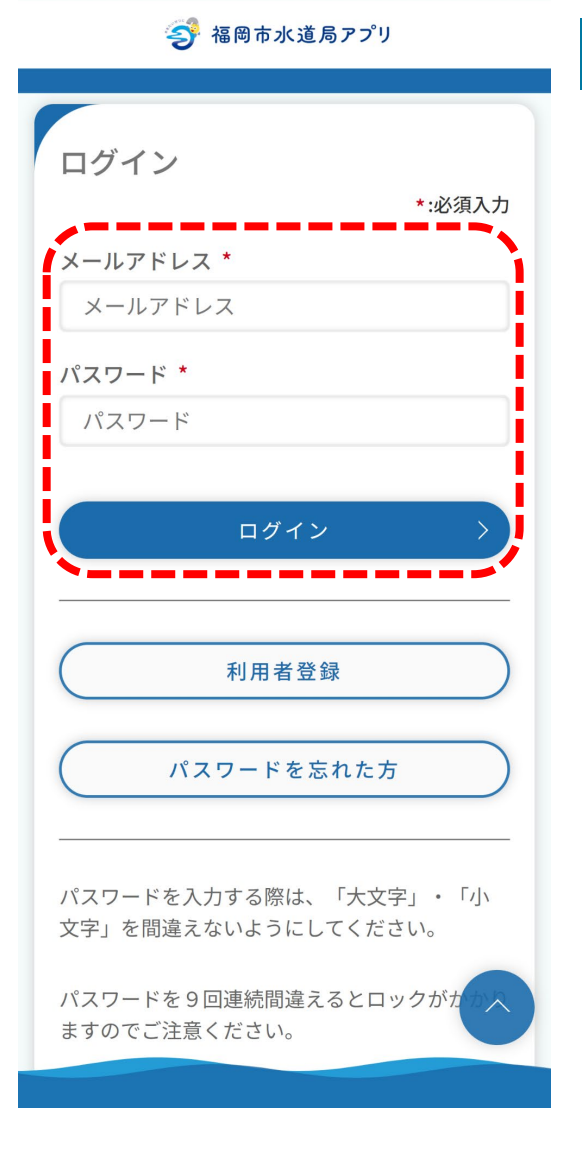

#### ログイン画面の起動

既にアカウントをお持ちの方は、 メールアドレス・パスワードを入力し、 ログインボタンをタップすると、ログインできます。

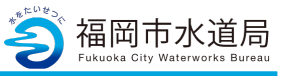

| 🥩 福岡市水道局アプリ                             |
|-----------------------------------------|
| 福水 フク様                                  |
| お客さま情報<br>2-0-014525-0-12 福岡市博多区博多駅前一 🔹 |
| 最新のご利用情報<br>令和 5年10月検針分<br>合計 4,069 円   |
| トピック                                    |
| 2023/09/27<br>システムメンテナンスのお知らせ           |
| 受 ★ ↑ ↓ ↓ オーム 料金 マ(ペ-ジ                  |
|                                         |
| 福水 フク様                                  |
| 🕹 利用者情報 >                               |
| ● 各種申込 >                                |
| ・ 災害時給水ステーション照会 >                       |
|                                         |
| <ul><li> QAと利用規約 </li></ul>             |
| ▲ 水道局HP >                               |

マイページの起動

「マイページ」をタップします。

「利用者情報」をタップします。

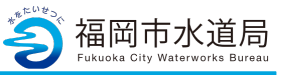

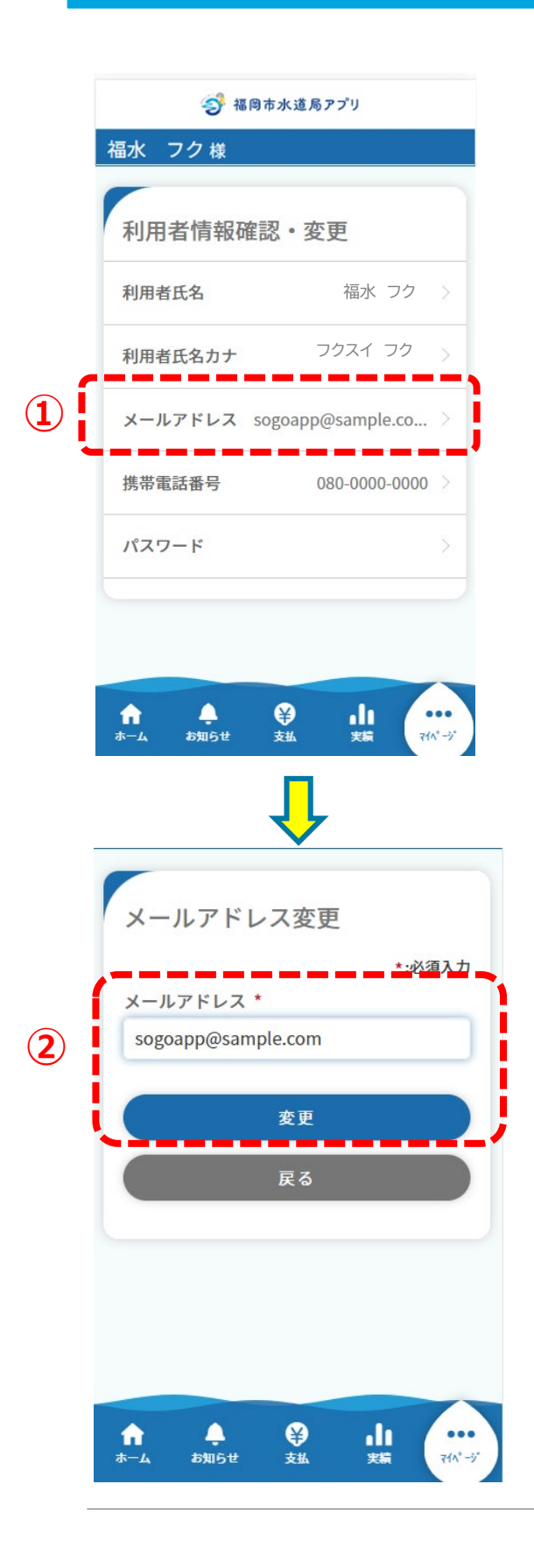

# メールアドレス変更

利用者情報確認・変更画面では、 下記の情報を変更することができます。

- ・利用者氏名
- ・利用者氏名カナ
- ・メールアドレス
- ・携帯電話番号
- ・パスワード

メールアドレスをタップします。

②メールアドレスを入力し、「変更」を タップします。 タップすると、下記メッセージが表示され、 ご入力いただいたメールアドレス宛に認証 コードが送信されます。

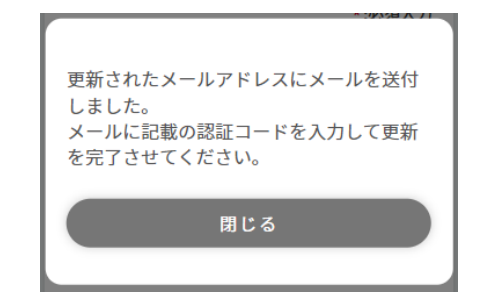

すでにご登録中のメールアドレスの場合、 下記メッセージが表示されます。 他のメールアドレスをご登録ください。

| 現在メールアドレスの変更は出来ません。 |  |
|---------------------|--|
| 閉じる                 |  |

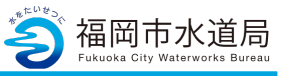

|             | 🥩 福岡市水道局アプリ                                                  |
|-------------|--------------------------------------------------------------|
|             | 福水 フク様                                                       |
|             | メールアドレス認証                                                    |
|             | *:必須入力                                                       |
|             | ご登録のメールアドレスに届いた認証コードを<br>入力して、認証ボタンを押してください。                 |
|             | メールアドレス: sogoapp1@sample.com<br>有効期限: 認証コードの有効期限は24時間で<br>す。 |
|             | 認証コード *                                                      |
|             | (例)123456                                                    |
|             |                                                              |
| 3           | 認証                                                           |
|             |                                                              |
| <b>(4</b> ) | メールアドレスの変更                                                   |
|             |                                                              |
|             |                                                              |
|             | ↑ ▲ ♥ 山i ・・・<br>ホーム お知らせ 支払 実編 ポパージ                          |
|             |                                                              |

# メールアドレス認証

③入力したメールアドレス宛に届いた認証 コードを入力し、「認証」をタップします。

認証コードが正しい場合は、下記メッセージが 表示されます。

| メール | アドレスの登録が完了しま | した。 |
|-----|--------------|-----|
|     |              |     |
|     | 閉じる          |     |

メッセージの「閉じる」をタップすると、 利用者情報確認・変更画面に戻ります。

④メールアドレスを変更したい場合は、
「メールアドレスの変更」をタップします。
タップすると、メールアドレスの変更画面に
遷移します。